Install the VPN client file from the Easternrad.com website

| BonicWALL SSL-VPN NetExtender                                                                                                    | x        |
|----------------------------------------------------------------------------------------------------|----------|
| Welcome to the SonicWALL SSL-VPN<br>NetExtender Setup Wizard                                                                                                    | >        |
| The installer will guide you through the steps required to install SonicWALL SSL-VPN<br>NetExtender on your computer.                                                                                                    |          |
| Click "Next" to continue.                                                                                                    |          |
|                                                                                                    |          |
|                                                                                                    |          |
| WARNING: This computer program is protected by copyright law and international treaties.<br>Unauthorized duplication or distribution of this program, or any portion of it, may result in sever<br>civil or criminal penalties, and will be prosecuted to the maximum extent possible under the law | re<br>W. |
| <u>Cancel</u> Previous Next                                                                                                    |          |

Agree to the license agreement

| 😸 SonicWALL SSL-VPN NetExtende                                                                                                    | er 🗖 🗖 🗮 🗙                                                                                                    |
|----------------------------------------------------------------------------------------------------|----------------------------------------------------------------------------------------------------|
| License Agreement                                                                                                    | SONICWALL                                                                                                    |
| Please take a moment to read the li<br>Agree'', then ''Next''. Otherwise clic                                                                            | cense agreement now. If you accept the terms below, click "I<br>k "Cancel".                                                                                                    |
| Software License Agreeme                                                                                                    | nt                                                                                                    |
| PLEASE READ THIS SO<br>("AGREEMENT") CAREF<br>THE SOFTWARE. BY C<br>BELOW, YOU INDICAT<br>TERMS OF THIS LEGAL<br>ARE CONSENTING TO<br>BECOMING A PARTY T | FTWARE LICENSE AGREEMENT<br>FULLY BEFORE DOWNLOADING<br>LICKING ON THE "YES" BUTTON<br>E YOUR ACCEPTANCE OF THE<br>AND BINDING AGREEMENT AND<br>BE BOUND BY AND ARE<br>TO THIS AGREEMENT. IF YOU DO |
| ○ I <u>D</u> o Not Agree                                                                                                    |                                                                                                    |
|                                                                                                    | Cancel Previous Next                                                                                                    |

Accept the default installation folder

| B SonicWALL SSL-VPN NetExtender                                                                    | _ <b>_</b> X                  |
|----------------------------------------------------------------------------------------------------|-------------------------------|
| Select Installation Folder                                                                         | SONICWALL                     |
| The installer will install SonicWALL SSL-VPN NetExtender in the                                    | following folder.             |
| To install in this folder, click "Next". To install to a different new or below or click "Browse". | or existing folder, enter one |
| Eolder: C:\Program Files (x86)\SonicWALL\SSL-VPN\Ne                                                | etExtend <u>B</u> rowse       |
|                                                                                                    |                               |
|                                                                                                    |                               |
|                                                                                                    |                               |
|                                                                                                    |                               |
|                                                                                                    |                               |
| <u>C</u> ancel                                                                                     | Previous Next                 |

Accept the defaults to confirm the installation

| BonicWALL SSL-VPN NetExtender                                               | _ <b>_</b> X |
|-----------------------------------------------------------------------------|--------------|
| Confirm Installation SONI                                                   | CWALL        |
| The installer is ready to install SonicWALL SSL-VPN NetExtender on your com | iputer.      |
| Click "Next" to start the installation.                                     |              |
| ✓ Create a SonicWALL SSL-VPN NetExtender shortcut on Desktop.               |              |
| ✓ Create a SonicWALL SSL-VPN NetExtender shortcut on StartMenu.             |              |
|                                                                             |              |
|                                                                             |              |
| <u>C</u> ancel <u>P</u> revious                                             | Next         |

This will start the install process.

| B SonicWALL SSL-VPN NetExtender        |                  |          |       |
|----------------------------------------|------------------|----------|-------|
| Installing SonicWALL SS<br>NetExtender | GL-VPN           | SONÍ     | CWALL |
| SonicWALL SSL-VPN NetExtender is t     | being installed. |          |       |
| Validating install                     |                  |          |       |
|                                        |                  |          |       |
|                                        |                  |          |       |
|                                        |                  |          |       |
|                                        |                  |          |       |
|                                        | <u>C</u> ancel   | Previous | Next  |

Click the Install button

| Windows Security                                                                                                    |
|----------------------------------------------------------------------------------------------------|
| Would you like to install this device software?                                                                               |
| Always trust software from "SonicWALL Inc.".                                                                                  |
| You should only install driver software from publishers you trust. How can I decide which device software is safe to install? |

The install is complete. Click close and it will launch the VPN application

| B SonicWALL SSL-VPN NetExtender                            |                |
|------------------------------------------------------------|----------------|
| Installation Complete                                      | SONICWALL      |
| SonicWALL SSL-VPN NetExtender has been sucessfully install | led.           |
| Click "Close" to exit.                                     |                |
| ☑ Launch SonicWALL SSL-VPN NetExtender                     |                |
|                                                            |                |
|                                                            |                |
|                                                            |                |
| <u>C</u> ancel                                             | Previous Close |

Once at the login screen, type sslvpn.easternrad.com as the server. Input your username and password, and use LocalDomain as the domain.

| NetExtender                                  |                            |
|----------------------------------------------|----------------------------|
| SONICWALL N                                  | etExtender                 |
| Server:<br>Username:<br>Password:<br>Domain: | sslvpn.easternrad.com      |
| Always ask                                   | for user name & password + |
| 2 / 0                                        | © 2011 SonicWALL Inc.      |

| SonicWALL Ne | tExtender                     | Net                                                        | Extender                                                          | User: 2000000000000000000000000000000000000 |
|--------------|-------------------------------|------------------------------------------------------------|-------------------------------------------------------------------|---------------------------------------------|
|              | Status<br>Cli<br>Rec<br>Throu | Routes<br>Server:<br>ent IP:<br>Sent:<br>ceived:<br>ghput: | DNS<br>sslvpn.easternrad<br>1.3455 KB<br>1.48 KB<br>484 bytes/Sec | d.com                                       |
| B & B        |                               |                                                            |                                                                   | * Disconnect<br>© 2011 SonicWALL Inc.       |

After logging in successfully, you will see the following screen.

After logging in, if you do not already have InteleViewer on you computer you will need to install it. To install, open Internet Explorer, in the address bar type in <u>http://172.24.0.201</u>. You can log in with your InteleViewer username and password.

| ← → Ø http://172.24.0.201/InteleBrowser/app | ,Ω + C × 🌔 InteleBrowser | ×                                      | n 🛧 🔅 |
|---------------------------------------------|--------------------------|----------------------------------------|-------|
| <u>File Edit View Favorites Tools H</u> elp |                          |                                        |       |
|                                             | Intele PA                | CS°                                    |       |
|                                             |                          |                                        |       |
|                                             | InteleBrowser            |                                        | E     |
|                                             |                          | Eastern Radiologists, Inc.<br>Username |       |
|                                             | Apply for Account        | Password                               |       |
|                                             |                          | 🕈 Intelerad°                           |       |
|                                             |                          | Distributed Radiology Solutions"       |       |

Once logged in, click the InteleViewer on the left side of the web page, this will start the install process of InteleViewer.

| Radiologists                                                                                                    |                                               |                                                                     |                                                               |   |
|----------------------------------------------------------------------------------------------------|-----------------------------------------------|---------------------------------------------------------------------|---------------------------------------------------------------|---|
| hris Bullock (bullock)<br>Dashboard<br>Patient Search                                                                                                    | Patient Search                                | Date Filter<br>C Today C Yesterday C Last 48 hours C                | Last 7 Days C Last 31 Days                                    | 0 |
| Information                                                                                                    | Patient Name V Begins V Last Name, First Name | All Dates C Custom Range: from                                      | to                                                            |   |
| InteleViewer<br>Audio Reports<br>ATC<br>Manual Study Validation                                                                                                    | E Study Descr. V Contains V                   | Organization Filter C One OrganizationSelect Multiple Organizations | Modality Filter<br>□ CR □ CT □ MG □ MR<br>□ NM □ OT □ RF □ US |   |
| ahmod1<br>bchmod1<br>bchmod1<br>eradmod2<br>eradmod2<br>eradmod5<br>pdhmod1<br>kinmod1<br>bwcmod1<br>dupmst1<br>dupmst2<br>Report Distribution<br>My Profile<br>Emergency impressions<br>User Management | Search Reset                                  |                                                                     |                                                               |   |

This will start the install process, once installed you will have InteleViewer on your computer

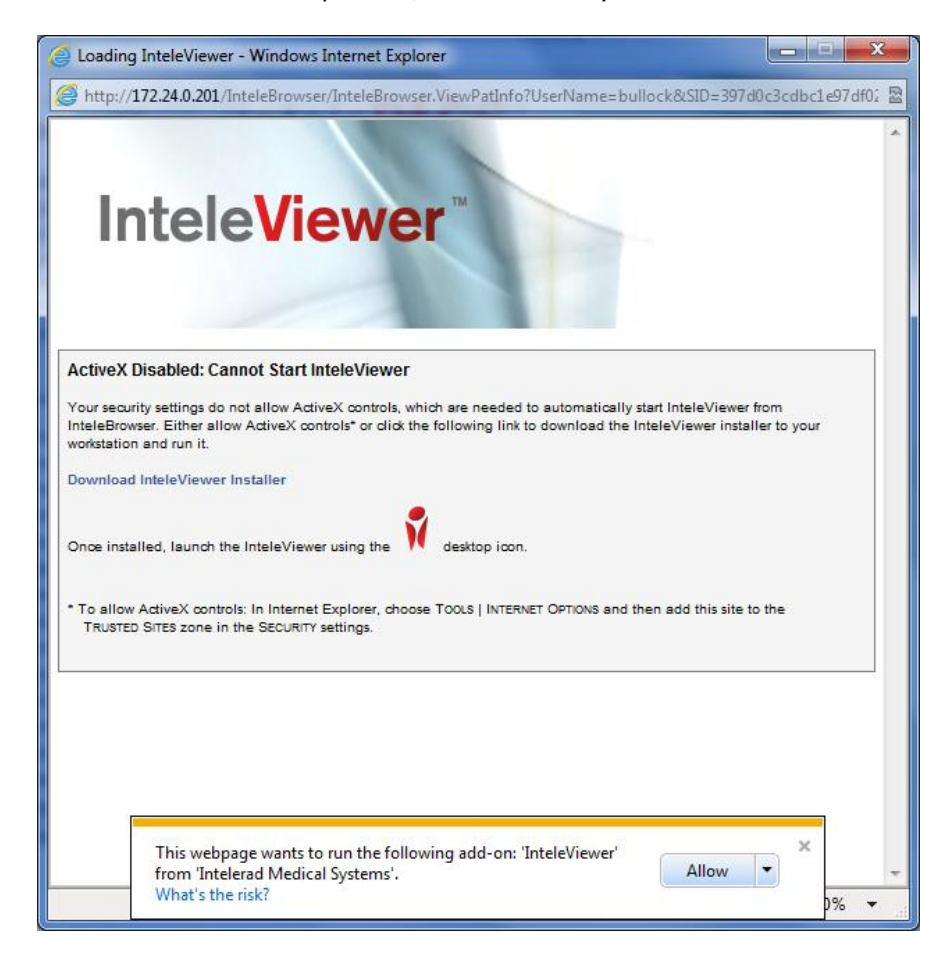